# My eQuals

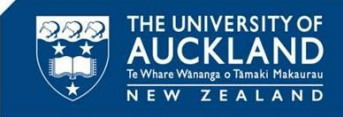

# **1.** Logging in

Click on the link in the email you received

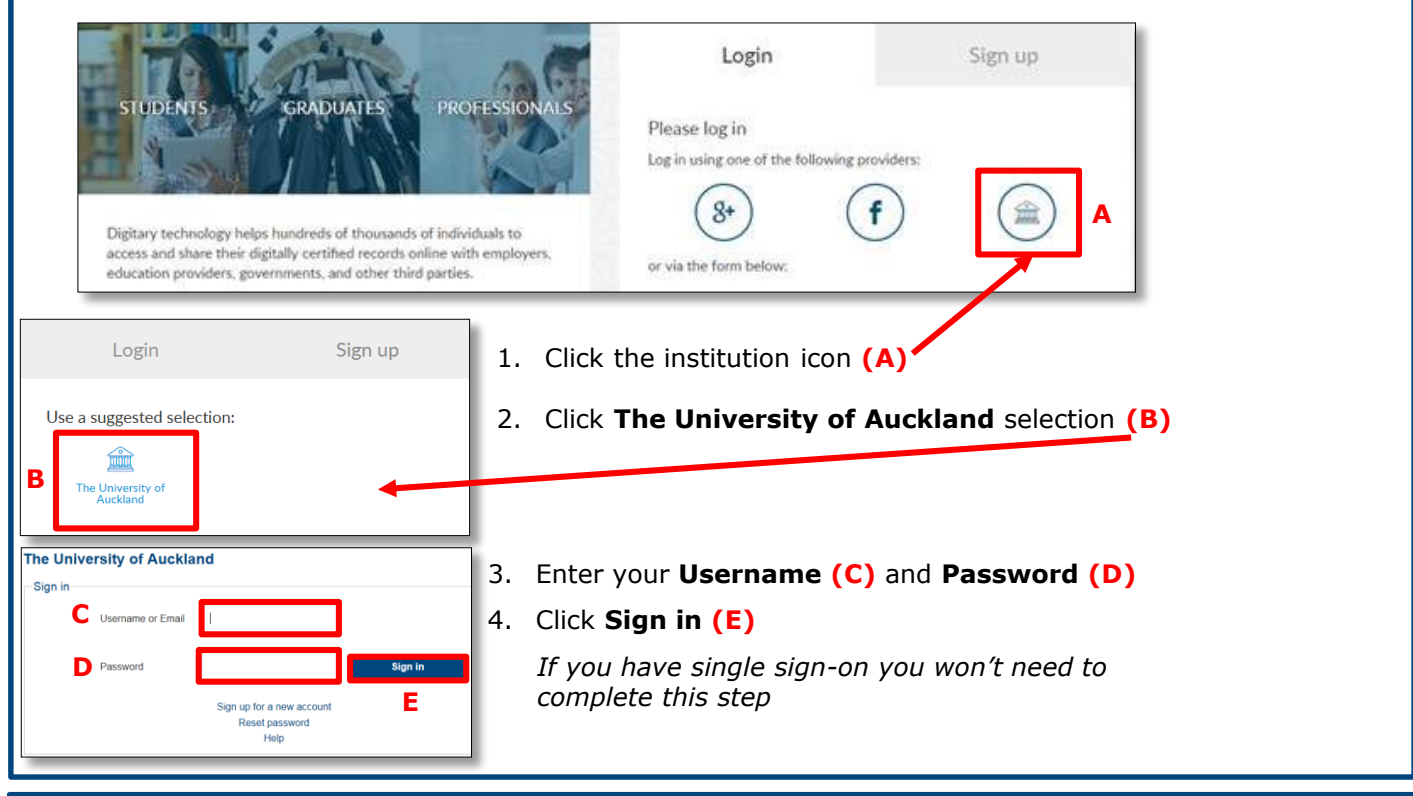

| <ul> <li>Documents</li> <li>Sharing</li> <li>Take a tour</li> </ul> |           | Documents<br>This page lists any certified de                            | ocuments that have been issue | ed to you through Digitary. L | earn more   | SK SK      | A.C. A.C. A.C. |       |
|---------------------------------------------------------------------|-----------|--------------------------------------------------------------------------|-------------------------------|-------------------------------|-------------|------------|----------------|-------|
|                                                                     | A         | earch                                                                    | Q                             |                               |             |            | ≪ SHARE SEL    | ECTED |
|                                                                     |           | Organization                                                             |                               | Type ↓≟_                      | Issued      | Status 🗦   | Actions        | DD    |
|                                                                     | В         | THE UNIVERSITY OF<br>AUCKLAND<br>New York I Real Industry<br>New Zealand | My certificate                | Degree Certif-<br>icate       | 22 Feb 2017 | Available  | SHARE          | DE    |
|                                                                     |           | THE UNIVERSITY OF<br>AUGUST BALL RAILTN                                  | My Document 8                 | Degree Certif-<br>icate       | 22 Feb 2017 | Available  | SHARE          |       |
| . Enter the r                                                       | name of a | document in s                                                            | <b>Search</b> to se           | earch for a c                 | locument f  | rom the li | st <b>(A)</b>  |       |
| The search                                                          | results w | vill appear as s                                                         | soon as you :                 | start typing                  |             |            |                |       |

- 2. Click on the University logo, document name or date (B) to open it
- 3. Click on 📙 (C) to change the order of the list in each column
- 4. Click the (D) to select all documents or the (E) beside an individual document to select it

| <b>3.</b> Navigatir | ng when in an open document                                                                                                    |    |                                                                                                    |
|---------------------|----------------------------------------------------------------------------------------------------|----|----------------------------------------------------------------------------------------------------|
| D Documents         | © Information Access control B History                                                                                                    | 1. | Click on (A) to change the<br>name of your document (you<br>can also name a share)                                                             |
| ① Take a tour       | Available Expires: N/A     You have created one share, 1 of which was viewed                                                                                                    | 2. | Click <b>Access control (B)</b> to<br>disable and change PINs for<br>documents you've shared                                                   |
|                     |                                                                                                    | 3. | Use the scroll bar (C) to move up and down the document                                                                                        |
|                     | P      Page     I of 3 - + Automatic Zoom *     N     Super Information                                                                                                    | 4. | Use the function within the document frame (D) to download the document                                                                        |
|                     | A Cold by Mill Harding     That Linkships of Automatic areas     A Cold by Mill Harding     A Cold by Mill Harding     A Col | 5. | Use the <b>PRINT</b> button <b>(E)</b> to print a copy                                                                                         |
|                     | Academic Programme History Programme Section Administration Generation In Branch Administration Generation In Branch Administration Generation In Branch Administration Generation In Branch Administration Generation In Branch Administration Generation In Generation Information C                                                                                                    | 6. | Use the <b>SHARE</b> button <b>(F)</b> to<br>share your document or refer t<br>step <b>4. Sharing documents</b><br>below to see how to do this |

## **4.** Sharing documents

| <ul> <li>Documents</li> <li>Sharing</li> <li>Take a tour</li> </ul> | Documents         ① This page lists any certified documents that have been issued to you through Digitary. Learn more         Search       Q         C       SHARE SELECTED |                              |                         |                            |                        |           |  |
|---------------------------------------------------------------------|----------------------------------------------------------------------------------------------------|------------------------------|-------------------------|----------------------------|------------------------|-----------|--|
|                                                                     |                                                                                                    | Document                     | <b>Type</b> ↓=          | lssued ↓ <del>,</del>      | Status 🗦               | Actions D |  |
|                                                                     | THE UNIVERSITY OF<br>New 2004 Land                                                                                                    | My certificate My Document 8 | Degree Certif-<br>icate | 22 Feb 2017<br>22 Feb 2017 | Available<br>Available | SHARE     |  |

#### To share a single document:

1. Click SHARE (A) beside the document to be shared

## To share all documents:

- 4. Click (D) to highlight all documents
- 5. Click SHARE SELECTED (C)
- 6. Click Generate a link to my documents (E)
- 7. Type in the email address (F) of the recipient This will act as the recipient's username
- 8. Create a PIN number (G) (optional)
- 9. Enter an expiry date (H) (optional) 🛅
- 10. Click SHARE (I)
- 11. Click **Sharing** (J) to monitor and control who currently has access to your documents

# To insert a link to your document in another document e.g. your CV:

- 12. Click Generate a link to my documents (E)
- 13. Click SHARE (I) (leave Email, Access PIN and Expiry date blank)
- 14. Click **COPY LINK (K)** then paste that link into your document
- 15. Click CLOSE (L)

# To share more than one document but not all:

share your document or refer to step 4. Sharing documents below to see how to do this from the home screen

- 2. Click on (B) beside all the documents you wish to share
- 3. Click SHARE SELECTED (C)

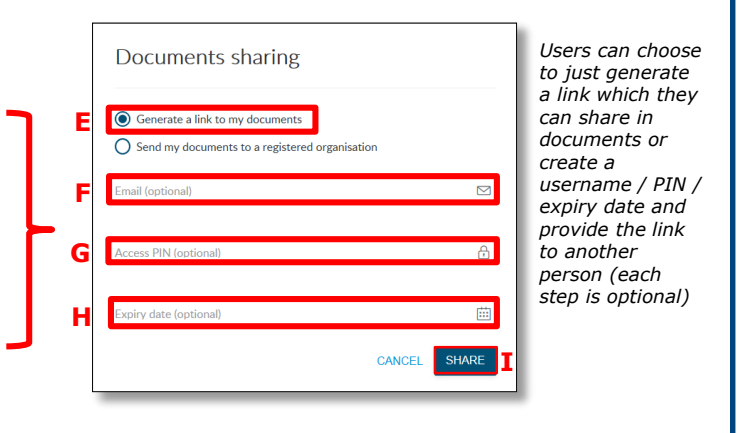

Ready to share